Sehr geehrte Eltern,

diese Anleitung soll Ihnen die Anmeldung bei der Stattküche vereinfachen und gleichzeitig ein Leitfaden für den Anmeldeprozess sein.

1) Gehen Sie auf die Internetseite <u>www.essenvorbestellen.de</u>.

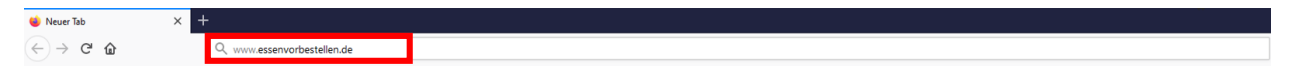

2) Klicken Sie auf den Button "Registrierung".

Home Impressum Kontakt Voraussetzungen Datenschutz

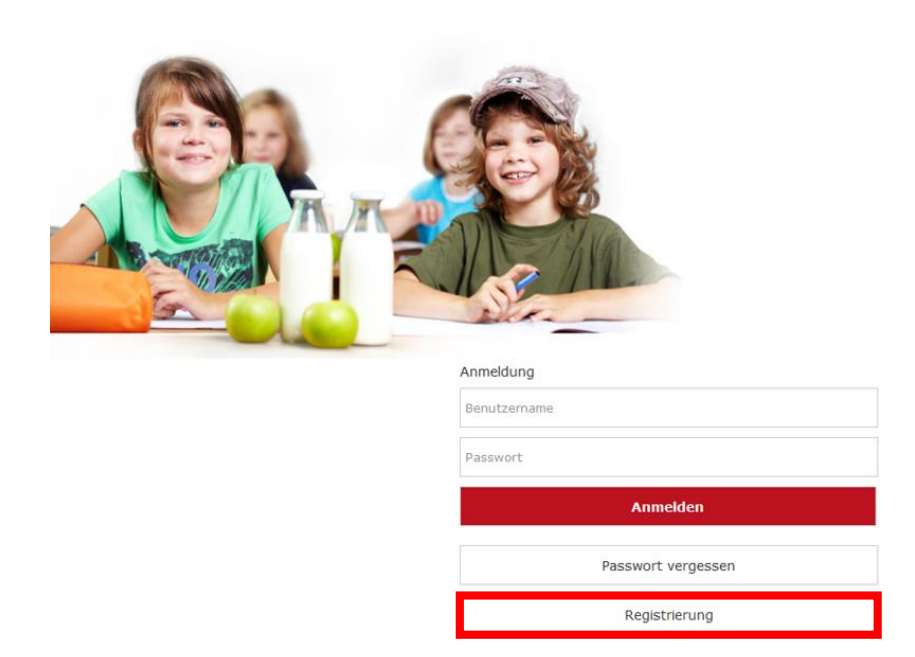

3) Wählen Sie "Ich möchte mich als Schülerin /Schüler registrieren" aus.

#### Neuanmeldung

Hier können Sie sich ganz einfach für das Schulessen der Stattküche anmelden:

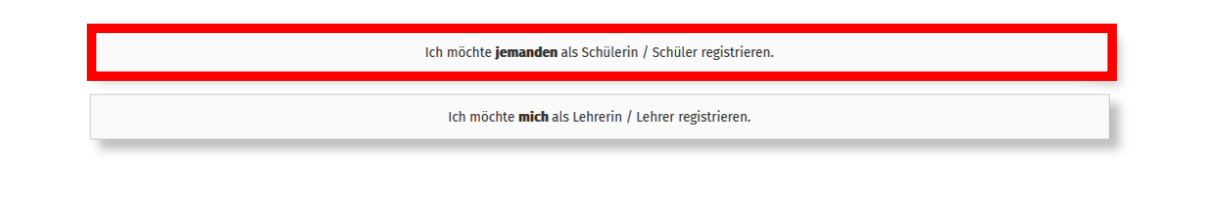

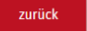

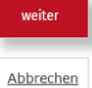

 Füllen Sie alle Felder mit Ihren entsprechenden persönlichen Daten aus.
 Bei dem Feld <u>Stadt der Schule</u> darf <u>nur die Stadt</u> eingetragen werden (nicht der Name der Schule)!

| Neuanm          | neldung                                                                                                    |           |
|-----------------|----------------------------------------------------------------------------------------------------|-----------|
| Hier können     | Sie sich ganz einfach für das Schulessen der Stattküche anmelden:                                                             |           |
| Schritt 1 von 6 |                                                                                                    |           |
|                 | Bitte geben Sie nachstehend die Daten des Antragstellers (Erziehungsberechtigter), <b>nicht</b> der Schülerin / Schüler, ein. |           |
|                 | Vorname Nachname                                                                                                    |           |
|                 |                                                                                                    |           |
|                 | Strasse / Nr                                                                                                    |           |
|                 | PLZ Ort                                                                                                    |           |
|                 |                                                                                                    |           |
|                 | Email                                                                                                    |           |
|                 |                                                                                                    |           |
|                 | Email wiederholen                                                                                                    |           |
|                 |                                                                                                    |           |
|                 | Sagen Sie uns bitte noch in welcher Stadt Ihre Schule liegt:                                                                  |           |
|                 | Stadt der Schule                                                                                                    |           |
|                 |                                                                                                    |           |
|                 |                                                                                                    |           |
| zurück          |                                                                                                    | weiter    |
| Larack          |                                                                                                    |           |
|                 |                                                                                                    | Abbrechen |

5) Wählen Sie nun die Schule aus, die Ihr Kind besucht.

## Neuanmeldung

| Hier können Sie sich ganz einfach für das Schulessen der Stattküche anmelden: |                                   |  |  |
|-------------------------------------------------------------------------------|-----------------------------------|--|--|
| Schritt 2 von 6                                                               |                                   |  |  |
|                                                                               | Ritto wählen Sie Ihre Schule aus: |  |  |

| nite wanten sie nite schute aus.    |  |  |
|-------------------------------------|--|--|
| Schule:                             |  |  |
| *** Bitte eine Schule auswählen *** |  |  |
|                                     |  |  |

zurück

Abbrechen

6) Geben Sie in dem Feld "Kartennummer" die Nummer unterhalb des Barcodes auf dem Schülerausweis an, den Ihr Kind von der Schule erhalten hat. Wenn Sie noch keinen Schülerausweis haben, können Sie das Feld leer lassen.

| n Ihrer Schule wird über den Schülerausweis abgerechnet,<br>wenn vorhanden geben Sie bitte unten die entsprechene Nummer ein. |                                                                                                    |  |  |  |
|----------------------------------------------------------------------------------------------------|----------------------------------------------------------------------------------------------------|--|--|--|
| Kartennummer                                                                                                    |                                                                                                    |  |  |  |
| 202100000                                                                                                    | <u>Beispielbarcode</u><br><u>Die Länge der Barcodenummer kann zwischen</u><br><u>Schulen variieren</u> |  |  |  |

7) Tragen Sie nun alle persönlichen Daten Ihres Kindes in die entsprechenden Felder ein. <u>Sollte Ihr</u> <u>Kind erst nach den Sommerferien die 5te Klasse besuchen, wählen Sie bei Klasse bitte</u> <u>unbedingt "neuer 5er im SJ 22/23" aus.</u>

| Neuanmeldung                                                                  |                                                                                  |                                       |                     |      |        |  |
|-------------------------------------------------------------------------------|----------------------------------------------------------------------------------|---------------------------------------|---------------------|------|--------|--|
| Hier können Sie sich ganz einfach für das Schulessen der Stattküche anmelden: |                                                                                  |                                       |                     |      |        |  |
| Schritt 3 von 6                                                               | 3 von 6                                                                          |                                       |                     |      |        |  |
|                                                                               | Bitte geben Sie nachstehend die Daten des Teilnehmers (Schülerin / Schüler) ein. |                                       |                     |      |        |  |
|                                                                               | Vorname                                                                          |                                       | Nachname            |      |        |  |
|                                                                               |                                                                                  |                                       | Mustermann          |      |        |  |
|                                                                               | Geburtsdatum                                                                     |                                       |                     |      |        |  |
|                                                                               | Tag                                                                              | Monat                                 |                     | Jahr |        |  |
|                                                                               | Klasse                                                                           |                                       |                     |      |        |  |
|                                                                               | **** Bitte Klasse wählen ***                                                     |                                       |                     |      |        |  |
|                                                                               | Wenn die Adresse des Teilnehmer<br>Strasse / Nr                                  | s (Schülers) abweichend von der des A | Antragstellers ist. |      |        |  |
|                                                                               |                                                                                  |                                       |                     |      |        |  |
|                                                                               | PLZ                                                                              | Ort                                   |                     |      |        |  |
|                                                                               |                                                                                  |                                       |                     |      |        |  |
|                                                                               | E-Mail (für Bestellbstätigungen, SEPA-Vorabankündigungen, etc)                   |                                       |                     |      |        |  |
|                                                                               |                                                                                  |                                       |                     |      |        |  |
|                                                                               |                                                                                  |                                       |                     |      |        |  |
|                                                                               |                                                                                  |                                       |                     |      |        |  |
| zurück                                                                        |                                                                                  |                                       |                     |      | weiter |  |

8) Sollten Sie finanzielle Unterstützung durch das Bildungs- und Teilhabepaket (BuT) erhalten, wählen Sie bitte "Ich bin zuschussberechtigt" aus. Andernfalls wählen Sie "Ich bin nicht zuschussberechtigt" aus und überspringen Punkt 9.

#### Neuanmeldung

| Hier können Sie sich ganz einfach für das Schulessen der Stattküche anmelden: |                                         |  |  |  |  |  |
|-------------------------------------------------------------------------------|-----------------------------------------|--|--|--|--|--|
| Schritt 4 von 6                                                               | von 6                                   |  |  |  |  |  |
|                                                                               | Ich bin zuschussberechtigt              |  |  |  |  |  |
|                                                                               | Ich bin <b>nicht</b> zuschussberechtigt |  |  |  |  |  |
|                                                                               |                                         |  |  |  |  |  |

9) Bitte laden Sie Ihren aktuellen BuT-Bescheid über den grünen Button "BuT Bescheid hochladen" hoch.

## Neuanmeldung

Hier können Sie sich ganz einfach für das Schulessen der Stattküche anmelden:

#### Schritt 4 von 6

| Aktenzeichen / Nummer                             | gültig von                                      | gültig bis                                          |
|---------------------------------------------------|-------------------------------------------------|-----------------------------------------------------|
|                                                   |                                                 |                                                     |
| onstige BuT-Abrechnungsstelle                     |                                                 |                                                     |
| Collto Ibro BuT Abrochnungestelle nicht in der A  | usushilista sufreführt sain, satzan Sia hitta h | of Constige But Abreshnungsstelle" Ibr Kreuz und un |
| Soule fille but-Abrechnungsstelle filcht in der A | uswanniste aufgefunnt sein, setzen sie bitte b  | ei "Sonsuge bui-Abrechnungsstelle inn Kreuz und ur  |
| nängen entsprechende Dokumente über den Butto     | on "Antrag hochladen" Ihrer Registrierung an.   | er "Sonstige but-Abrechnungsstelle ihr Kreuz und u  |

**10)** Wählen Sie nun aus, ob Ihr Kind im Abo am Mittagessen teilnehmen soll, oder ob Sie die Essensbestellung eigenständig tätigen möchten.

#### Neuanmeldung

Hier können Sie sich ganz einfach für das Schulessen der Stattküche anmelden:

| Schritt 4 von 6 |                                                                                             |
|-----------------|---------------------------------------------------------------------------------------------|
|                 | Ich möchte an der Mittagsverpflegung per Abo teilnehmen.                                    |
|                 | Ich möchte die Essensbestellungen eigenständig tätigen und <b>nicht im Abo teilnehmen</b> . |
|                 |                                                                                             |
|                 |                                                                                             |

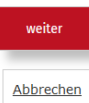

11) Wählen Sie nun die Essenstage Ihres Kindes aus (nur bei Anmeldung zum Abo notwendig / Essenstage/ Essenspreis sind hier beispielhaft und können variieren).

#### Neuanmeldung

Hier können Sie sich ganz einfach für das Schulessen der Stattküche anmelden: Schritt 4 von 6

| Alittwoch Stornierung bis 12:00 Uhr - Dienstag zuvor.         Smart Eating Buffet (OGS)         Donnerstag Stornierung bis 12:00 Uhr - Mittwoch zuvor.         Smart Eating Buffet (OGS)         Donnerstag Stornierung bis 12:00 Uhr - Mittwoch zuvor.         Smart Eating Buffet (OGS)         Sollte bis zu den angegebenen Storno Zeitpunkten keine Abbestellung über das Online-Bestell-Portal www.essenvorbestellen.de vorgenommen wer wird automatisch das Mittagessen gemäß den oben angekreuzten Verpflegungstagen kostenpflichtig geliefert.         Die einzelnen Monatsbeträge variieren anhand der tatsächlichen Schultage im Monat. Vorgenommen Abbestellungen werden dem Kundenkonto umgeh gutgeschrieben, so dass sich der Abbuchungsbetrag für den Folgemonat entsprechend verringert.         Sollte im laufenden Monat eine Zubestellung zusätzlich zu den hinterlegten Abo-Tagen vorgenommen werden, so erhöht sich der Abbuchungsbetrag für Folgemonat entsprechtages oder anderen Gründen nicht an der Mittagsverpfleg teilnehmen, müssen Sie Ihr Kind selbstständig online bis spätestens zum vorherigen Werktag bis zum jeweiligen Bestellschluss u www.essenvorbestellen.de (Achtung: freitags für montags) abmelden. Bestellte, jedoch vom Kind nicht abgeholte Essen sind voll zu bezahlen und wei |               | Smart Fating Buffet (OGS)                                                                                                    |                      |
|----------------------------------------------------------------------------------------------------|---------------|----------------------------------------------------------------------------------------------------|----------------------|
| Smart Eating Buffet (OGS) Donnerstag Stornierung bis 12:00 Uhr - Mittwoch zuvor. Smart Eating Buffet (OGS) Sollte bis zu den angegebenen Storno Zeitpunkten keine Abbestellung über das Online-Bestell-Portal www.essenvorbestellen.de vorgenommen wer wird automatisch das Mittagessen gemäß den oben angekreuzten Verpflegungstagen kostenpflichtig geliefert. Die einzelnen Monatsbeträge variieren anhand der tatsächlichen Schultage im Monat. Vorgenommen Abbestellungen werden dem Kundenkonto umgeh gutgeschrieben, so dass sich der Abbuchungsbetrag für den Folgemonat entsprechend verringert. Sollte im laufenden Monat eine Zubestellung zusätzlich zu den hinterlegten Abo-Tagen vorgenommen werden, so erhöht sich der Abbuchungsbetrag für Folgemonat entsprechend. Sollte Ihr Kind z.B. aufgrund einer Klassenfahrt, eines Schülerpraktikums, Elternsprechtages oder anderen Gründen nicht an der Mittagsverpfleg teilnehmen, müssen Sie Ihr Kind selbstständig online bis spätestens zum vorherigen Werktag bis zum jeweiligen Bestellschluss u www.essenvorbestellen.de (Achtung: freitags für montage) abmelden. Bestellte, jedoch vom Kind nicht abgeholte Essen sind voll zu bezahlen und wer                                                                                                    |               | Hitmach Storpionurghis 1200 llbr - Dianstant murr                                                                             |                      |
| Smart Eating Buffet (OGS) Donnerstag Stornierung bis 12:00 Uhr - Mittwoch zuvor. Smart Eating Buffet (OGS) Sollte bis zu den angegebenen Storno Zeitpunkten keine Abbestellung über das Online-Bestell-Portal www.essenvorbestellen.de vorgenommen wer wird automatisch das Mittagessen gemäß den oben angekreuzten Verpflegungstagen kostenpflichtig geliefert. Die einzelnen Monatsbeträge variieren anhand der tatsächlichen Schultage im Monat. Vorgenommen Abbestellungen werden dem Kundenkonto umgeh gutgeschrieben, so dass sich der Abbuchungsbetrag für den Folgemonat entsprechend verringert. Sollte im laufenden Monat eine Zubestellung zusätzlich zu den hinterlegten Abo-Tagen vorgenommen werden, so erhöht sich der Abbuchungsbetrag für Folgemonat entsprechend. Sollte Ihr Kind z.B. aufgrund einer Klassenfahrt, eines Schülerpraktikums, Elternsprechtages oder anderen Gründen nicht an der Mittagsverpfleg teilnehmen, müssen Sie Ihr Kind selbstständig online bis spätestens zum vorherigen Werktag bis zum jeweiligen Bestellschluss u www.essenvorbestellen.de (Achtung: freitags für montags) abmelden. Bestellte, jedoch vom Kind nicht abgeholte Essen sind voll zu bezahlen und wer                                                                                                    | ш             | Mittwoch Stormerung bis 12:00 uni - Dienstag zuvor.                                                                           |                      |
| Donnerstag         Stornierung bis 12:00 Uhr - Mittwoch zuvor.           Smart Eating Buffet (OGS)         Sollte bis zu den angegebenen Storno Zeitpunkten keine Abbestellung über das Online-Bestell-Portal www.essenvorbestellen.de vorgenommen wer wird automatisch das Mittagessen gemäß den oben angekreuzten Verpflegungstagen kostenpflichtig geliefert.           Die einzelnen Monatsbeträge variieren anhand der tatsächlichen Schultage im Monat. Vorgenommen Abbestellungen werden dem Kundenkonto umgeh gutgeschrieben, so dass sich der Abbuchungsbetrag für den Folgemonat entsprechend verringert.           Sollte im laufenden Monat eine Zubestellung zusätzlich zu den hinterlegten Abo-Tagen vorgenommen werden, so erhöht sich der Abbuchungsbetrag für Folgemonat entsprechend.           Sollte Ihr Kind z.B. aufgrund einer Klassenfahrt, eines Schülerpraktikums, Elternsprechtages oder anderen Gründen nicht an der Mittagsverpfleg teilnehmen, müssen Sie Ihr Kind selbstständig online bis spätestens zum vorherigen Werktag bis zum jeweiligen Bestellschluss u www.essenvorbestellen.de (Achtung: freitags für montags) abmelden. Bestellke, jedoch vom Kind nicht abgeholte Essen sind voll zu bezahlen und wer                                                                              |               | Smart Eating Buffet (OGS)                                                                                                    |                      |
| Smart Eating Buffet (OGS)           Sollte bis zu den angegebenen Storno Zeitpunkten keine Abbestellung über das Online-Bestell-Portal www.essenvorbestellen.de vorgenommen wer<br>wird automatisch das Mittagessen gemäß den oben angekreuzten Verpflegungstagen kostenpflichtig geliefert.           Die einzelnen Monatsbeträge variieren anhand der tatsächlichen Schultage im Monat. Vorgenommen Abbestellungen werden dem Kundenkonto umgeh<br>gutgeschrieben, so dass sich der Abbuchungsbetrag für den Folgemonat entsprechend verringert.           Sollte im laufenden Monat eine Zubestellung zusätzlich zu den hinterlegten Abo-Tagen vorgenommen werden, so erhöht sich der Abbuchungsbetrag für<br>Folgemonat entsprechend.           Sollte Ihr Kind z.B. aufgrund einer Klassenfahrt, eines Schülerpraktikums, Elternsprechtages oder anderen Gründen nicht an der Mittagsverpfleg<br>teilnehmen, müssen Sie Ihr Kind selbstständig online bis spätestens zum vorherigen Werktag bis zum jeweiligen Bestellschluss u<br>www.essenvorbestellen.de (Achtung: freitags für montags) abmelden. Bestellte, jedoch vom Kind nicht abgeholte Essen sind voll zu bezahlen und wer                                                                                                    |               | Donnerstag Stornierung bis 12:00 Uhr - Mittwoch zuvor.                                                                        |                      |
| Sollte bis zu den angegebenen Storno Zeitpunkten keine Abbestellung über das Online-Bestell-Portal <b>www.essenvorbestellen.de</b> vorgenommen wer<br>wird automatisch das Mittagessen gemäß den oben angekreuzten Verpflegungstagen kostenpflichtig geliefert.<br>Die einzelnen Monatsbeträge variieren anhand der tatsächlichen Schultage im Monat. Vorgenommen Abbestellungen werden dem Kundenkonto umgeh<br>gutgeschrieben, so dass sich der Abbuchungsbetrag für den Folgemonat entsprechend verringert.<br>Sollte im laufenden Monat eine Zubestellung zusätzlich zu den hinterlegten Abo-Tagen vorgenommen werden, so erhöht sich der Abbuchungsbetrag für<br>Folgemonat entsprechend.<br>Sollte ihr Kind z.B. aufgrund einer Klassenfahrt, eines Schülerpraktikums, Elternsprechtages oder anderen Gründen nicht an der Mittagsverpfleg<br>tellnehmen, müssen Sie Ihr Kind <b>selbstständig</b> online bis spätestens zum vorherigen Werktag bis zum jeweiligen Bestellschluss u<br>www.essenvorbestellende (Achtung: freitags für montags) abmelden. Bestellte, jedoch vom Kind nicht abgeholte Essen sind voll zu bezahlen und wer                                                                                                    | _             | Smart Eating Buffet (OGS)                                                                                                    |                      |
| wird automatisch das Mittagessen gemäß den oben angekreuzten Verpflegungstagen kostenpflichtig geliefert.<br>Die einzelnen Monatsbeträge variieren anhand der tatsächlichen Schultage im Monat. Vorgenommen Abbestellungen werden dem Kundenkonto umgeh<br>gutgeschrieben, so dass sich der Abbuchungsbetrag für den Folgemonat entsprechend verringert.<br>Sollte im laufenden Monat eine Zubestellung zusätzlich zu den hinterlegten Abo-Tagen vorgenommen werden, so erhöht sich der Abbuchungsbetrag für<br>Folgemonat entsprechend.<br>Sollte Ihr Kind z.B. aufgrund einer Klassenfahrt, eines Schülerpraktikums, Elternsprechtages oder anderen Gründen nicht an der Mittagsverpfleg<br>teilnehmen, müssen Sie Ihr Kind <b>selbstständig</b> online bis spätestens zum vorherigen Werktag bis zum jeweiligen Bestellschluss u<br>www.essenvorbestellen.de (Achtung: freitags für montage) abmelden. Bestellte, jedoch vom Kind nicht abgeholte Essen sind voll zu bezahlen und wei                                                                                                    | Sollte        | e bis zu den angegebenen Storno Zeitpunkten keine Abbestellung über das Online-Bestell-Portal www.essenvorbestellen.de v      | vorgenommen werde    |
| Die einzelnen Monatsbeträge variieren anhand der tatsächlichen Schultage im Monat. Vorgenommen Abbestellungen werden dem Kundenkonto umgeh<br>gutgeschrieben, so dass sich der Abbuchungsbetrag für den Folgemonat entsprechend verringert.<br>Sollte im laufenden Monat eine Zubestellung zusätzlich zu den hinterlegten Abo-Tagen vorgenommen werden, so erhöht sich der Abbuchungsbetrag für<br>Folgemonat entsprechend.<br>Sollte Ihr Kind z.B. aufgrund einer Klassenfahrt, eines Schülerpraktikums, Elternsprechtages oder anderen Gründen nicht an der Mittagsverpfleg<br>teilnehmen, müssen Sie Ihr Kind <b>selbstständig</b> online bis spätestens zum vorherigen Werktag bis zum jeweiligen Bestellschluss u<br>www.essenvorbestellen.de (Achtung: freitags für montage) abmelden. Bestellke, jedoch vom Kind nicht abgeholte Essen sind voll zu bezahlen und wei                                                                                                    | wird          | automatisch das Mittagessen gemäß den oben angekreuzten Verpflegungstagen kostenpflichtig geliefert.                          |                      |
| gutgeschrieben, so dass sich der Abbuchungsbetrag für den Folgemonat entsprechend verringert.<br>Sollte im laufenden Monat eine Zubestellung zusätzlich zu den hinterlegten Abo-Tagen vorgenommen werden, so erhöht sich der Abbuchungsbetrag für<br>Folgemonat entsprechend.<br>Sollte Ihr Kind z.B. aufgrund einer Klassenfahrt, eines Schülerpraktikums, Elternsprechtages oder anderen Gründen nicht an der Mittagsverpfleg<br>teilnehmen, müssen Sie Ihr Kind <b>selbstständig</b> online bis spätestens zum vorherigen Werktag bis zum jeweiligen Bestellschluss u<br>www.essenvorbestellen.de (Achtung: freitags für montage) abmelden. Bestellte, jedoch vom Kind nicht abgeholte Essen sind voll zu bezahlen und wei                                                                                                    | Die e         | inzelnen Monatsbeträge variieren anhand der tatsächlichen Schultage im Monat. Vorgenommen Abbestellungen werden dem Ku        | indenkonto umgehe    |
| Sollte im laufenden Monat eine Zubestellung zusätzlich zu den hinterlegten Abo-Tagen vorgenommen werden, so erhöht sich der Abbuchungsbetrag für<br>Folgemonat entsprechend.<br>Sollte Ihr Kind z.B. aufgrund einer Klassenfahrt, eines Schülerpraktikums, Elternsprechtages oder anderen Gründen nicht an der Mittagsverpfleg<br>teilnehmen, müssen Sie Ihr Kind <b>selbstständig</b> online bis spätestens zum vorherigen Werktag bis zum jeweiligen Bestellschluss u<br>www.essenvorbestellen.de (Achtung: freitags für montags) abmelden. Bestellte, jedoch vom Kind nicht abgeholte Essen sind voll zu bezahlen und wer                                                                                                    | gutge         | schrieben, so dass sich der Abbuchungsbetrag für den Folgemonat entsprechend verringert.                                      |                      |
| Folgemonat entsprechend.<br>Sollte Ihr Kind z.B. aufgrund einer Klassenfahrt, eines Schülerpraktikums, Elternsprechtages oder anderen Gründen nicht an der Mittagsverpfleg<br>teilnehmen, müssen Sie Ihr Kind <b>selbstständig</b> online bis spätestens zum vorherigen Werktag bis zum jeweiligen Bestellschluss u<br>www.essenvorbestellen.de (Achtung: freitags für montags) abmelden. Bestellte, jedoch vom Kind nicht abgeholte Essen sind voll zu bezahlen und wer                                                                                                    | Sollte        | im laufenden Monat eine Zubestellung zusätzlich zu den hinterlegten Abo-Tagen vorgenommen werden, so erhöht sich der Abb      | uchungsbetrag für d  |
| Sollte Ihr Kind z.B. aufgrund einer Klassenfahrt, eines Schülerpraktikums, Elternsprechtages oder anderen Gründen nicht an der Mittagsverpfleg<br>teilnehmen, müssen Sie Ihr Kind <b>selbstständig</b> online bis spätestens zum vorherigen Werktag bis zum jeweiligen Bestellschluss u<br>www.essenvorbestellen.de (Achtung: freitags für montags) abmelden. Bestellte, jedoch vom Kind nicht abgeholte Essen sind voll zu bezahlen und wer                                                                                                    | Folge         | monat entsprechend.                                                                                                    |                      |
| teilnehmen, müssen Sie Ihr Kind selbstständig online bis spätestens zum vorherigen Werktag bis zum jeweiligen Bestellschluss u<br>www.essenvorbestellen.de (Achtung: freitags für montags) abmelden. Bestellte, jedoch vom Kind nicht abgeholte Essen sind voll zu bezahlen und wer                                                                                                    | Sollte        | e Ihr Kind z.B. aufgrund einer Klassenfahrt, eines Schülerpraktikums, Elternsprechtages oder anderen Gründen nicht an d       | ler Mittagsverpflegu |
| www.essenvorbestellen.de (Achtung: freitags für montags) abmelden. Bestellte, jedoch vom Kind nicht abgeholte Essen sind voll zu bezahlen und wei                                                                                                    |               | ehmen, müssen Sie Ihr Kind <b>selbstständig</b> online bis spätestens zum vorherigen Werktag bis zum jeweiligen               | Bestellschluss unt   |
|                                                                                                    | teilne        | .essenvorbestellen.de (Achtung: freitags für montags) abmelden. Bestellte, jedoch vom Kind nicht abgeholte Essen sind voll zu | bezahlen und werd    |
| nicht rückerstattet.                                                                                                    | teilne<br>www |                                                                                                    |                      |
| nun ruckerstatuet.                                                                                                    | teilne<br>www |                                                                                                    |                      |

weiter

12) Die Monatsbeiträge werden im Abo monatlich per SEPA Lastschriftverfahren eingezogen, daher ist es zwingend erforderlich, dass der Stattküche ein SEPA-Lastschriftmandat erteilt wird.

Schritt 5 von 6

Für den Abschluss eines Abos ist zwingend die Erteilung eines SEPA-Lastschrift-Mandats erforderlich. Das gilt auch für den Fall, dass eines Zuschuss-Berechtigung im Rahmen von Bildung-und-Teilhabe vorliegt. SEPA-Lastschriftmandat Hiermit ermächtige ich die Fa. Stattküche gGmbH, die von mir zu entrichtenden Zahlungen für das Mittagessen an der zu Lasten meines nachstehend angegebenen Kontos mittels Lastschrift einzuziehen. Zugleich weise ich mein Kreditinstitut an, die von der Fa. Stattküche gGmbh auf mein Konto gezogenen wiederkehrenden Lastschriften einzulösen. Gläubiger - Identifikationsnummer: DE31ZZZ00002134284 Hinweis: Ich kann innerhalb von acht Wochen, beginnend mit dem Belastungsdatum, die Erstattung des belasteten Betrages verlangen. Es gelten dabei die mit meinem Kreditinstitut vereinbarten Bedingungen. Sollte die SEPA-Lastschrift durch meine Bank selbstverschuldet nicht eingelöst werden, weiß ich, dass ich die entstandenen Bankgebühren erstatte. Vornam Nach Strasse / Nr PLZ Ort BIC Kreditinstitut

13) Um die Anmeldung abschließen zu können, bestätigen Sie bitte die Datenschutzbestimmungen, AGB und das Sie mindestens 18 Jahre alt sind.

#### Neuanmeldung

| Hier können S   | Sie sich ganz einfach für das Schulessen der Stattküche anmelden:    |                                |
|-----------------|----------------------------------------------------------------------|--------------------------------|
| Schritt 6 von 6 |                                                                      |                                |
|                 | □ Ich habe die <b>Datenschutzbestimmungen</b> gelesen und verstanden | zu den Datenschutzbestimmungen |
|                 | Lch akzeptiere die Allgemeinen Geschäftsbedingungen                  | zu den AGB                     |
|                 | □ Ich bestätige, dass ich mindestens 18 Jahre alt bin                |                                |
|                 |                                                                      |                                |
| zurück          |                                                                      | weiter                         |

14) Im letzten Schritt erhalten Sie nochmal eine Übersicht der angegebenen Daten. Diese müssen Sie noch bestätigen, indem Sie den angegebenen Sicherheitscode eingeben und mit "weiter" die Anmeldung abschließen.

Nach erfolgreicher Anmeldung, erhalten sie umgehend eine E-Mail zur Verifizierung Ihrer E-Mailadresse. Wenn Sie den Link in der E-Mail öffnen, erhalten Sie nochmal einen Überblick Ihrer Daten. Diese können Sie sich über den grünen Button als PDF anzeigen lassen und im Anschluss abspeichern.

als PDF anzeigen

# Neuanmeldung

Hallo

# Sobald Ihre Anmeldung von uns bearbeitet worden ist, erhalten Sie Ihre Zugangsdaten per E-Mail zugeschickt.

Wir freuen uns, Sie als Neukunden bei der Stattküche begrüßen zu dürfen.